# UT05: Instalación y configuración de servidores proxy – 1) Instalación y Configuración servidor Proxy Squid – Modo Directo.

Nombre: Francisco Jesús García – Uceda Díaz - Albo

Curso: 2º ASIR.

## Índice

| ntroducción                                                                                                    |
|----------------------------------------------------------------------------------------------------|
| 1. Instalación y configuración del servidor Proxy "Squid" en GNU/Linux, en modo proxy directo,<br>realizando algunas funcionalidades:                                                  |
| - Configuración de parámetros generales4                                                                                                    |
| - Archivos de log                                                                                                    |
| - Autenticación de usuarios                                                                                                    |
| - Filtros web mediante listas de control de acceso                                                                                                    |
| Asimismo, demuestre la funcionalidad de dicho servidor proxy en un escenario creado<br>mediante la configuración de un cliente Proxy en GNU/Linux y un cliente Proxy en Windows.<br>14 |
| Conclusión                                                                                                    |

## Introducción

En esta práctica aprenderemos que es un servidor Proxy e instalaremos y configuraremos un servidor Proxy Squid en modo directo. Realizaremos después distintos apartados en su configuración y aprenderemos sobre estos.

1. Instalación y configuración del servidor Proxy "Squid" en GNU/Linux, en modo proxy directo, realizando algunas funcionalidades:

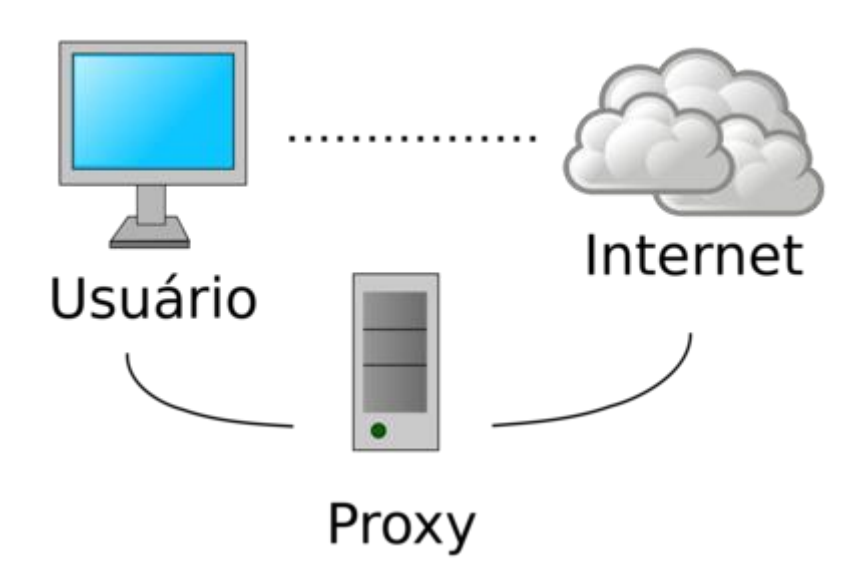

Un proxy es un equipo informático que hace de intermediario entre las conexiones de un cliente y un servidor de destino, filtrando todos los paquetes entre ambos. Siendo tú el cliente, esto quiere decir que el proxy recibe tus peticiones de acceder a una u otra página, y se encarga de transmitírselas al servidor de la web para que esta no sepa que lo estás haciendo tú.

De esta manera, cuando vayas a visitar una página web, en vez de establecer una conexión directa entre tu navegador y ella puedes dar un rodeo y enviar y recibir los datos a través de este proxy. La página que visites no sabrá tu IP sino la del proxy, y podrás hacerte pasar por un internauta de otro país distinto al tuyo.

Los proxies directos (forward proxy servers) envían las solicitudes de un cliente a un servidor web. Los usuarios acceden a proxies directos navegando directamente a una dirección de proxy web o estableciendo sus configuraciones de internet. Los proxies directos permiten eludir los firewalls y aumentar la privacidad y la seguridad de un usuario. Los proxies inversos (reverse proxies) manejan de forma transparente todas las solicitudes de recursos en los servidores de destino sin requerir ninguna acción por parte del solicitante.

Se utilizan proxies inversos:

- Para habilitar el acceso indirecto cuando un sitio web no permite conexiones directas como medida de seguridad.
- Para permitir el equilibrio de carga entre los separadores.
- Para transmitir contenido interno a los usuarios de internet.
- Para deshabilitar el acceso a un sitio, por ejemplo, cuando un ISP o un gobierno desea bloquear un sitio web.

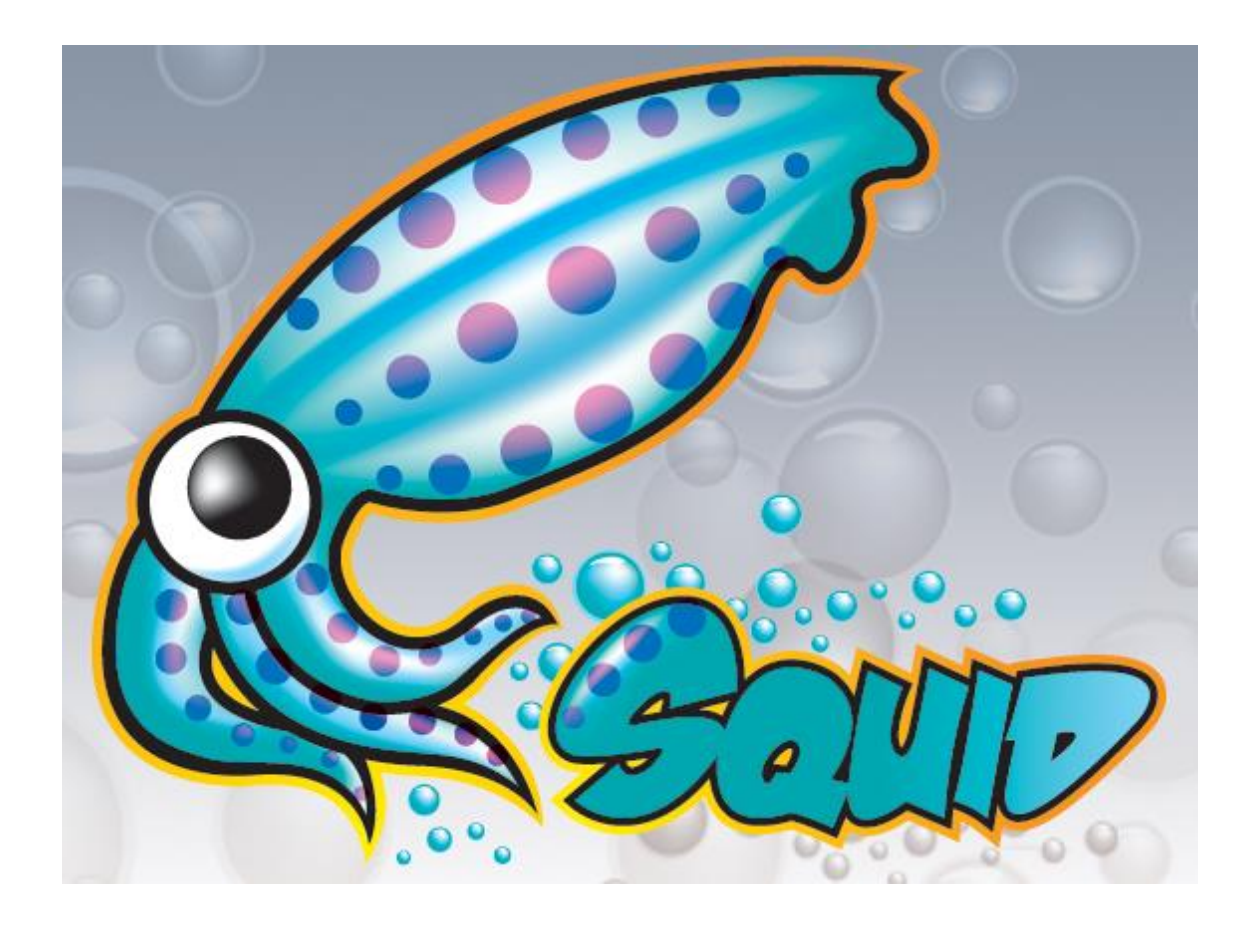

Squid es un servidor proxy para web con caché. Es una de las aplicaciones más populares y de referencia para esta función, es un desarrollo en software libre publicado bajo licencia GPL. Entre sus utilidades está la de mejorar el rendimiento de las conexiones de empresas y particulares a Internet guardando en caché peticiones recurrentes a servidores web y DNS, acelerar el acceso a un servidor web determinado o añadir seguridad realizando filtrados de tráfico.

Empezaremos instalando Squid en un servidor Debian.

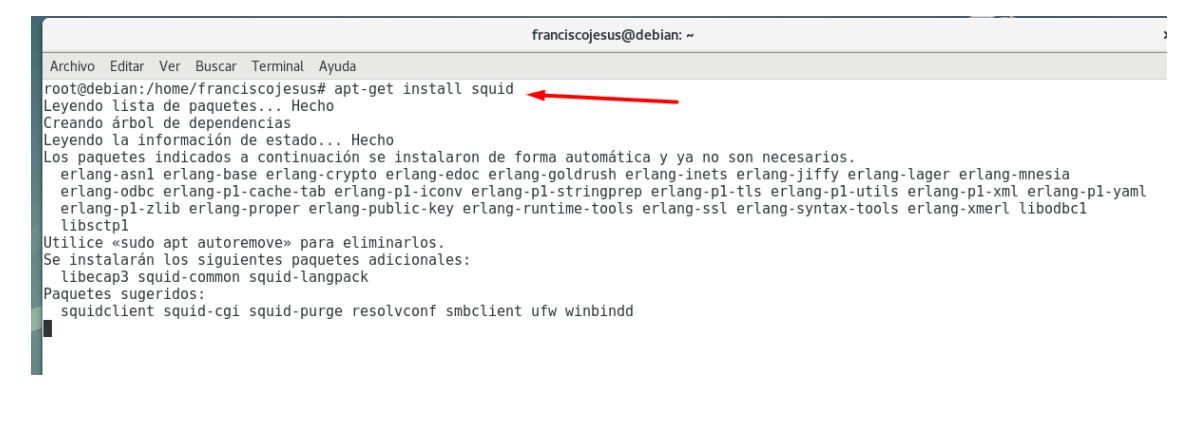

- Configuración de parámetros generales.

El archivo de configuración de squid se encuentra situado en /etc/squid/squid.conf Iremos a él.

franciscojesus@debian:~ Archivo Editar Ver Buscar Terminal Ayuda root@debian:/home/franciscojesus# gedit /etc/squi squid/ squirrelmail/ root@debian:/home/franciscojesus# gedit /etc/squid/squid.conf

Lo primero que haremos es crear una regla en iptables para que los equipos que se conecten puedan acceder a internet.

```
franciscojesus@debian: ~
Archivo Editar Ver Buscar Terminal Ayuda
root@debian:/home/franciscojesus#
root@debian:/home/franciscojesus# echo 1 > /proc/sys/net/ipv4/ip_forward
root@debian:/home/franciscojesus# iptables -t nat -A POSTROUTING -s 192.168.100.0/24 -o enp0s3 -j MASQUERADE
root@debian:/home/franciscojesus#
```

Squid permite un gran número de configuraciones y opciones, algunas de las más típicas son las siguientes:

Existen un gran número de opciones, de los cuales configuraremos los siguientes:

- Al menos una Lista de Control de Acceso
- Al menos una Regla de Control de Acceso
- http\_port
- cache\_dir
- error\_directory, sólo si va a personalizar mensajes de error.

En el archivo de configuración podemos ver el puerto de escucha de Squid.

| Abrir                                                    |                                                                                                    | <b>squid.conf</b><br>/etc/squid |
|----------------------------------------------------------|----------------------------------------------------------------------------------------------------|---------------------------------|
| #<br>#<br>#<br>#<br>#<br>#<br>#<br>#<br>#<br>#<br>#<br># | require-proxy-neader<br>Require PROXY protocol version 1 or 2 connections.<br>The proxy_protocol_access is required to whitelist<br>downstream proxies which can be trusted.<br>If you run Squid on a dual-homed machine with an internal<br>and an external interface we recommend you to specify the<br>internal address:port in http_port. This way Squid will only be<br>visible on the internal address. |                                 |
| # Squid<br>http_po                                       | normally listens to port 3128<br>rt 3128                                                                                                    |                                 |
| # TAG:<br># Note:<br>#<br>#<br>#                         | <pre>https_port<br/>This option is only available if Squid is rebuilt with the<br/>with-openssl<br/>Usage: [ip:]port cert=certificate.pem [key=key.pem] [mode] [options]</pre>                                                                                                    |                                 |

Squid permite personalizar la memoria cache que almacenara.

| Abrir 🖣                                          |                                                                                                    | *squid.conf<br>/etc/squid |
|--------------------------------------------------|----------------------------------------------------------------------------------------------------|---------------------------|
| #<br>#                                           | 4 KB blocks allocated. In-Transit objects take the highest priority.                                                                                                    |                           |
| #<br>#<br>#<br>#<br>#                            | In-transit objects have priority over the others. When<br>additional space is needed for incoming data, negative-cached<br>and hot objects will be released. In other words, the<br>negative-cached and hot objects will fill up any unused space<br>not needed for in-transit objects.                                                                                                    |                           |
| #<br>#<br>#<br>#<br>#<br>#                       | If circumstances require, this limit will be exceeded.<br>Specifically, if your incoming request rate requires more than<br>'cache mem' of memory to hold in-transit objects, Squid will<br>exceed this limit to satisfy the new requests. When the load<br>decreases, blocks will be freed until the high-water mark is<br>reached. Thereafter, blocks will be used to store hot<br>objects. |                           |
| #<br>#<br>#<br>#Default<br><mark>cache_</mark> m | If shared memory caching is enabled, Squid does not use the shared<br>cache space for in-transit objects, but they still consume as much<br>local memory as they need. For more details about the shared memory<br>cache, see memory_cache_shared.<br>::<br>mem 256 MB                                                                                                    |                           |
| # TAG:<br>#<br>#<br>#<br>#Default<br># maximu    | <pre>maximum_object_size_in_memory (bytes) Objects_greater than this size will not be attempted to kept in the memory cache. This should be set high enough to keep objects accessed frequently in memory to improve performance whilst low enough to keep larger objects from hoarding cache_mem. t m_object_size_in_memory 512 KB</pre>                                                     |                           |

Squid incluye traducción a distintos idiomas de las distintas páginas de error e informativas que son desplegadas en un momento dado durante su operación. Dichas traducciones se pueden encontrar en /usr/share/squid/errors/. Desde la versión 3.0 de Squid, el idioma se detecta automáticamente a partir del navegador utilizado por el usuario. Es innecesario modificar opción alguna, salvo que se haya personalizado los mensajes, en cuyo caso conviene utilizar una ruta distinta a la del idioma utilizado para evitar ser sobre escriban los archivos después de actualizar el sistema.

| franciscojesus@debian: ~         Archivo Editar Ver Buscar Terminal Ayuda         root@debian:/home/franciscojesus# ls /usr/share/squid/errors/<br>af ar-sy Danish en-ie es-cr es-ve fr-mc it-ch ms-my ru sr-latn uk 2h-hk<br>ar ar-tn de en-in es-do et German it-it nl ru-ru sr-latn-cs Ukrainian-1251 zh-mo<br>ar-ae ar-ye de-at en-jm es-ec et-ee Greek ja nl-nl Russian-1251 sr-latn-me Ukrainian-koi8-u zh-sg<br>ar-dz az-az de-de en-ph es-gt fa-fa Hebrew Japanese pl Serbian sr-rs uk-ua           |          |                 |             |        |            |            |           |                 |            |                |            |                  |       |
|----------------------------------------------------------------------------------------------------|----------|-----------------|-------------|--------|------------|------------|-----------|-----------------|------------|----------------|------------|------------------|-------|
| Archivo Editar Ver Buscar Terminal Ayuda         root@debian:/home/franciscojesus# ls /usr/share/squid/errors/<br>af ar-sy Danish en-ie es-ce es-ve fr-mc it-ch ms-my ru sr-latn uk zh-hk<br>ar ar-th de en-in es-do et German it-it nl ru-ru sr-latn-cs Ukrainian-1251 zh-mo<br>ar-ae ar-ye de-at en-jm es-ec et-ee Greek ja nl-nl Russian-1251 sr-latn-me Ukrainian-koi8-u zh-sg<br>ar-dz az-az de-de en-ph es-gt fa-fa Hebrew Japanese pl Serbian sr-rs Uk-ua                                            |          |                 |             |        |            |            |           | franciscojesus@ | )debian: ~ |                |            |                  |       |
| root@debiar:/home/franciscojesus# ls /usr/share/squid/errors/<br>af ar-sy Danish en-ie es-cr es-ve fr-mc it-ch ms-my ru sr-latn uk zh-hk<br>ar ar-tn de en-in es-do et German it-it nl ru-ru sr-latn-cs Ukrainian-1251 zh-mo<br>ar-ae ar-ye de-at en-jm es-ec et-ee Greek ja nl-nl Russian-1251 sr-latn-me Ukrainian-koi8-u zh-sg<br>ar-bh az de-ch en-nz es-es fa he ja-jp oc Russian-koi8-r sr-latn-rs Ukrainian-utf8 zh-tw<br>ar-dz az-az de-de en-ph es-gt fa-fa Hebrew Japanese pl Serbian sr-rs Uk-ua | Archivo  | Editar Ver Busc | ar Terminal | Ayuda  |            |            |           |                 |            |                |            |                  |       |
| af ar-sy Danish en-ie es-cr es-ve fr-mc it-ch ms-my ru sr-latn uk zh-hk<br>ar ar tn de en-in es-do et German it-it nl ru-ru sr-latn-cs Ukrainian-Koils-u zh-sg<br>ar-ae ar-ye de-at en-jm es-ec et-ee Greek ja nl-nl Russian-1251 sr-latn-ce Ukrainian-koils-u zh-sg<br>ar-bh az de-ch en-nz es-es fa he ja-jp oc Russian-koils-r sr-latn-res Ukrainian-utf8 zh-tw<br>ar-dz az-az de-de en-ph es-gt fa-fa Hebrew Japanese pl                                                                                | root@deb | pian:/home/fram | nciscojesu  | ıs#ls/ | usr/share/ | /squid/err | ors/      |                 |            |                |            |                  |       |
| ar ar-tn de en-in es-do et German it-it nl ru-ru sr-latn-cs Ukrainian-1251 zh-mo<br>ar-ae ar-ye de-at en-jm es-ec et-ee Greek ja nl-nl Russian-1251 sr-latn-me Ukrainian-koi8-u zh-sg<br>ar-bh az de-ch en-nz es-es fa he ja-jp oc Russian-koi8-r sr-latn-rs Ukrainian-utf8 zh-tw<br>ar-dz az-az de-de en-ph es-gt fa-fa Hebrew Japanese pl Serbian sr-rs uk-ua                                                                                                    | af       | ar-sy           | Danish      | en-ie  | es-cr      | es-ve      | fr-mc     | it-ch           | ms-my      | ru             | sr-latn    | uk               | zh-hk |
| ar-ae ar-ye de-at en-jm es-ec et-ee Greek ja nl-nl Russian-1251 sr-latn-me Ukrainian-koi8-u zh-sg<br>ar-bh az de-ch en-nz es-es fa he ja-jp oc Russian-koi8-r sr-latn-rs Ukrainian-utf8 zh-tw<br>ar-dz az-az de-de en-ph es-gt fa-fa Hebrew Japanese pl Serbian sr-rs uk-ua                                                                                                    | ar       | ar-tn           | de          | en-in  | es-do      | et         | German    | it-it           | nl         | ru-ru          | sr-latn-cs | Ukrainian-1251   | zh-mo |
| ar-bh az de-ch en-nz es-es fa he ja-jp oc Russian-koi8-r sr-latn-rs Ukrainian-utf8 zh-tw<br>ar-dz az-az de-de en-ph es-gt fa-fa Hebrew Japanese pl Serbian sr-rs uk-ua                                                                                                    | ar-ae    | ar-ye           | de-at       | en-jm  | es-ec      | et-ee      | Greek     | ja              | nl-nl      | Russian-1251   | sr-latn-me | Ukrainian-koi8-u | zh-sg |
| ar-dz az-az de-de en-ph es-gt fa-fa Hebrew Japanese pl. Serbian sr-rs uk-ua                                                                                                    | ar-bh    | az              | de-ch       | en-nz  | es-es      | fa         | he        | ja-jp           | 0C         | Russian-koi8-r | sr-latn-rs | Ukrainian-utf8   | zh-tw |
| an an Anaphaliani da 11 an an an ha da da ha 11 ha an an an an an an an                                                                                                    | ar-dz    | az-az           | de-de       | en-ph  | es-gt      | fa-fa      | Hebrew    | Japanese        | pl         | Serbian        | sr-rs      | uk-ua            |       |
| jar-eg Azerbaijani de-li en-sg es-nn ra-ir ne-il ka-ge pl-pl sk sr-sp uz                                                                                                    | ar-eg    | Azerbaijani     | de-li       | en-sg  | es-hn      | fa-ir      | he-il     | ka-ge           | pl-pl      | sk             | sr-sp      | uz               |       |
| ar-iq bg de-lu en-tt es-mx fi hu ko Polish sk-sk sv vi                                                                                                    | ar-iq    | bg              | de-lu       | en-tt  | es-mx      | fi         | hu        | ko              | Polish     | sk-sk          | SV         | vi               |       |
| ar-jo bg-bg Dutch en-uk es-ni fi-fi hu-hu ko-kp Portuguese sl sv-fi vi-vn                                                                                                    | ar-jo    | bg-bg           | Dutch       | en-uk  | es-ni      | fi-fi      | hu-hu     | ko-kp           | Portuguese | sl             | sv-fi      | vi-vn            |       |
| ar-kw Bulgarian el en-us es-pa Finnish Hungarian ko-kr pt Slovak sv-se zh-cn                                                                                                    | ar-kw    | Bulgarian       | el          | en-us  | es-pa      | Finnish    | Hungarian | ko-kr           | pt         | Slovak         | sv-se      | zh-cn            |       |
| ar-lb ca el-gr en-za es-pe fr hy Korean pt-br sl-si Swedish zh-hans                                                                                                    | ar-lb    | ca              | el-gr       | en-za  | es-pe      | fr         | hy        | Korean          | pt-br      | sl-si          | Swedish    | zh-hans          |       |
| ar-ly Catalan en en-zw es-pr fr-be hy-am Lithuanian pt-bz Spanish templates zh-hans-cn                                                                                                    | ar-ly    | Catalan         | en          | en-zw  | es-pr      | fr-be      | hy-am     | Lithuanian      | pt-bz      | Spanish        | templates  | zh-hans-cn       |       |
| ar-ma cs en-au es es-py fr-ca hy-armn lt pt-pt sr th zh-hans-sg                                                                                                    | ar-ma    | CS              | en-au       | es     | es-py      | fr-ca      | hy-armn   | lt              | pt-pt      | sr             | th         | zh-hans-sg       |       |
| Armenian cs-cz en-bz es-ar es-sv fr-ch id lt-lt ro sr-cyrl th-th zh-hant                                                                                                    | Armeniar | 1 CS-CZ         | en-bz       | es-ar  | es-sv      | fr-ch      | id        | lt-lt           | ro         | sr-cyrl        | th-th      | zh-hant          |       |
| ar-om Czech en-ca es-bo Estonian French id-id lv Romanian sr-cyrl-cs tr zh-hant-hk                                                                                                    | ar-om    | Czech           | en-ca       | es-bo  | Estonian   | French     | id-id     | lv              | Romanian   | sr-cyrl-cs     | tr         | zh-hant-hk       |       |
| ar-qa da en-gb es-cl es-us fr-fr it lv-lv ro-md sr-cyrl-me tr-tr zh-hant-mo                                                                                                    | ar-qa    | da              | en-gb       | es-cl  | es-us      | fr-fr      | it        | lv-lv           | ro-md      | sr-cyrl-me     | tr-tr      | zh-hant-mo       |       |
| ar-sa da-dk English es-co es-uy fr-lu Italian ms ro-ro sr-cyrl-rs Turkish zh-hant-tw                                                                                                    | ar-sa    | da-dk           | English     | es-co  | es-uy      | fr-lu      | Italian   | ms              | ro-ro      | sr-cyrl-rs     | Turkish    | zh-hant-tw       |       |
| root@debian:/home/franciscojesus#                                                                                                    | root@deb | pian:/home/fram | nciscojesu  | JS#    |            |            |           |                 |            |                |            |                  |       |
|                                                                                                    |          |                 |             |        |            |            |           |                 |            |                |            |                  |       |
|                                                                                                    | 1        |                 |             |        |            |            |           |                 |            |                |            |                  |       |

| franciscojesus@debian: ×                                                                                                    |
|----------------------------------------------------------------------------------------------------|
| Archivo Editar Ver Buscar Terminal Ayuda                                                                                                    |
| root@debian:/home/franciscojesus# cat /usr/share/squid/errors/es/ERR_ACCESS_DENIED                                                                                                    |
| <html><head><br/><meta content="Copyright (C) 1996-2015 The Squid Software Foundation and contributors" type="copyright"/><br/><meta content="text/html; charset=utf-8" http-equiv="Content-Type"/><br/><title>ERROR: EL URL solicitado no se ha podido conseguir</title><br/><style type="text/css"></style></head></html> |

#### - Archivos de log.

Los registros son una valiosa fuente de información sobre las cargas de trabajo y el rendimiento de Squid. Los registros registran no solo la información de acceso, sino también los errores de configuración del sistema y el consumo de recursos.

- /var/log/squid/access.log: la mayoría de los programas de análisis de archivos de registro se basan en las entradas de access.log. Puede usar este archivo para averiguar quién está usando el servidor squid y qué están haciendo, etc.
- /var/log/squid/cache.log: el archivo cache.log contiene los mensajes de depuración y error que genera Squid.
- /var/log/squid/store.log: el archivo store.log cubre los objetos actualmente guardados en el disco o los eliminados. Como una especie de registro de transacciones, generalmente se utiliza con fines de depuración.

Podemos ver información sobre los logs de Squid.

|               |                 | franciscojesus@debian: ~                                        |
|---------------|-----------------|-----------------------------------------------------------------|
| Archivo Edita | r Ver Buscar T  | Ferminal Ayuda                                                  |
| root@debian   | :/var/log/squi  | d# cat cache.log 🦰                                              |
| 2020/02/13    | 19:21:10 kid1   | Set Current Directory to /var/spool/squid                       |
| 2020/02/13    | 19:21:10 kid1   | Starting Squid Cache version 3.5.23 for x86_64-pc-linux-gnu     |
| 2020/02/13    | 19:21:10 kid1   | Service Name: squid                                             |
| 2020/02/13    | 19:21:10 kid1   | Process ID 2483                                                 |
| 2020/02/13    | 19:21:10 kid1   | Process Roles: worker                                           |
| 2020/02/13    | 19:21:10 kid1   | With 65535 file descriptors available                           |
| 2020/02/13    | 19:21:10 kidl   | Initializing IP Cache                                           |
| 2020/02/13    | 19:21:10 kidl   | DNS Socket created at [::], FD 6                                |
| 2020/02/13    | 19:21:10 Kidi   | DNS SOCKET Created at 0.0.0, FD 8                               |
| 2020/02/13    | 19:21:10 K1d1   | Adding hameserver 8.8.8.8 trom /etc/resolv.cont                 |
| 2020/02/13    | 19:21:10 K1d1   | Logiile: opening log daemon;/var/log/squid/access.log           |
| 2020/02/13    | 19:21:10 K101   | Logite Datemon: opening tog /var/tog/squid/access.tog           |
| 2020/02/13    | 19:21:10 K101   | Local cache digest enabled; reduild/rewrite every 3000/3000 Sec |
| 2020/02/13    | 19:21:10 KIUI   | Store (ogging disabled                                          |
| 2020/02/13    | 19:21:10 KIUI   | Jarget maxsize 0 + 202144 KB, estimated 20104 Objects           |
| 2020/02/13    | 19:21:10 KIUI   | Target Humber of buckets, 1000                                  |
| 2020/02/13    | 19.21.10 Kiuij  | Max More size Scotte Duckets                                    |
| 2020/02/13    | 10.21.10 kid1   | Max Suma cize A KR                                              |
| 2020/02/13    | 10.21.10 kid1   | licing least load store dir selection                           |
| 2020/02/13    | 19.21.10 kid1   | Saf Current Directory to Section                                |
| 2020/02/13    | 19.21.10 kid1   | Finished Loading MIME types and icons                           |
| 2020/02/13    | 19:21:10 kid1i  | TTCP Disabled                                                   |
| 2020/02/12    | 10-01-10 1.2.11 | Normal Andrew PD 13                                             |
|               |                 |                                                                 |

Descomentaremos las siguientes líneas en el archivo de configuración de squid para activar el access.log

| -                              |                                |                                                                                                    |                                  |  |
|--------------------------------|--------------------------------|----------------------------------------------------------------------------------------------------|----------------------------------|--|
| Abrir                          | - 0                            |                                                                                                    | <b>*squid.conf</b><br>/etc/squid |  |
| #<br>#<br>#<br>#               | udp                            | To send each log line as text data to a UDP receiver.<br>Place: The destination host name or IP and port.<br>Place Format: //host:port                                                                 |                                  |  |
| "<br>#<br>#<br>#               | tcp                            | To send each log line as text data to a TCP receiver.<br>Lines may be accumulated before sending (see buffered_logs).<br>Place: The destination host name or IP and port.<br>Place Format: //host:port |                                  |  |
| #                              | Default                        | t:                                                                                                    |                                  |  |
| #Defaul<br><mark>access</mark> | lt:<br><mark>_lo</mark> g daem | access log daemon:/var/log/squid/access.log squid<br>mon:/var/log/squid/access.log squid                                                                                                    |                                  |  |
| # TAG:                         | icap_lo                        | og<br>og filos record TCAD transaction summaries, one line nor                                                                                                    |                                  |  |

Cuando acceden usuarios, podemos verlo en el archivo de access.log

| franciscojesus@debian: ~                                                                                                    | × |
|----------------------------------------------------------------------------------------------------|---|
| Archivo Editar Ver Buscar Terminal Ayuda                                                                                                    |   |
| Archio Editar Ver Buscar Terminal Ayuda         francisco:geus@debian:-5 sudo caf /var/log/squid/access.log   tail -20         IS81262800.093       11022 102.188.100.120 TCP TUNNEL/200 45908 CONNECT apis.google.com:443 frank HIER DIRECT/216.58.201.174 -         IS81262800.093       1022 102.188.100.120 TCP TUNNEL/200 45908 CONNECT apis.google.com:443 frank HIER DIRECT/216.58.201.174 -         IS81262800.093       9854 102.188.100.120 TCP TUNNEL/200 4759 CONNECT apis.google.com:443 frank HIER DIRECT/216.58.201.174 -         IS81262800.093       9854 102.188.100.120 TCP TUNNEL/200 4759 CONNECT apis.google.com:443 frank HIER DIRECT/151.63.201.45 -         IS81262800.093       6338 102.188.100.120 TCP TUNNEL/200 4530 CONNECT apis.twing.com:443 frank HIER DIRECT/151.101.120.150 -         IS81262800.093       538 102.188.100.120 TCP TUNNEL/200 8530 CONNECT pis.twing.com:443 frank HIER DIRECT/151.01.120.150 -         IS81262800.093       538 102.188.100.120 TCP TUNNEL/200 859036 CONNECT pis.twing.com:443 frank HIER DIRECT/192.220.233.50 -         IS81262800.095       7527 102.188.100.120 TCP TUNNEL/200 859036 CONNECT pis.twing.com:443 frank HIER DIRECT/192.220.233.50 -         IS81262800.095       7788 102.188.100.120 TCP TUNNEL/200 85918 CONNECT pistorm.twitter.com:443 frank HIER DIRECT/93.184.220.66 -         IS81262800.095       7788 102.188.100.120 TCP TUNNEL/200 69186 CONNECT pistorm.twitter.com:443 frank HIER DIRECT/93.184.220.66 -         IS81262800.095       7788 102.188.100.120 TCP TUNNEL/200 69186 CONNECT pistorm.twitter.com:443 frank HIER DIRECT/93.184.220.66 - </th <th></th> |   |
| 1581626304.610 0 192.168.100.120 TCP_DENIED/407 4066 CONNECT www.bing.com:441 - HIER_NONE/- text/html<br>1581626306.709 0 192.168.100.120 TCP_DENIED/407 4238 GET http://img-s-msn-com.akamaized.net/tenant/amp/entityid/BBZX6ze.img? - HIER_NONE/- text/html<br>1581626306.710 0 192.168.100.120 TCP_DENIED/407 4238 GET http://img-s-msn-com.akamaized.net/tenant/amp/entityid/BBZX6ze.img? - HIER_NONE/- text/html<br>1581626306.711 0 192.168.100.120 TCP_DENIED/407 4238 GET http://img-s-msn-com.akamaized.net/tenant/amp/entityid/BBZX6ze.img? - HIER_NONE/- text/html<br>1581626306.711 0 192.168.100.120 TCP_DENIED/407 4238 GET http://img-s-msn-com.akamaized.net/tenant/amp/entityid/BBZX6ze.img? - HIER_NONE/- text/html<br>franciscojesus@debian:-\$                                                                                                    |   |

Podemos ver si se le denegó el acceso a un sitio, el sitio que es, la hora, el usuario...

|                                                                                                    | franciscojesus@deblan: ~                                                                                                    |
|----------------------------------------------------------------------------------------------------|----------------------------------------------------------------------------------------------------|
| Archivo Editar Ver                                                                                                    | Buscar Terminal Ayuda                                                                                                    |
| ArChivo Editar Ver<br>1581626030.937<br>1581626032.125<br>1581626032.125<br>1581626032.330<br>1581626032.330<br>1581626032.330<br>1581626032.835<br>1581626032.835<br>1581626035.519<br>158162604.441<br>158162604.441 | Duscar Terminal Ayoda<br>13: 192.168.100.121 TCP_MISS/200 823 POST http://ocsp.pki.goog/gtslol frank HIER_DIRECT/172.217.17.3 application/ocsp-response<br>140 192.168.100.121 TCP_MISS/200 823 POST http://ocsp.pki.goog/gtslol frank HIER_DIRECT/172.217.17.3 application/ocsp-response<br>135 192.168.100.121 TCP_MISS/200 823 POST http://ocsp.pki.goog/gtslol frank HIER_DIRECT/172.217.17.3 application/ocsp-response<br>135 192.168.100.121 TCP_MISS/200 823 POST http://ocsp.pki.goog/gtslol frank HIER_DIRECT/172.217.17.3 application/ocsp-response<br>136 192.168.100.121 TCP_MISS/200 823 POST http://ocsp.pki.goog/gtslol frank HIER_DIRECT/172.217.17.3 application/ocsp-response<br>136 192.168.100.121 TCP_MISS/200 823 POST http://ocsp.pki.goog/gtslol frank HIER_DIRECT/172.217.17.3 application/ocsp-response<br>136 192.168.100.121 TCP_MISS/200 823 POST http://ocsp.pki.goog/gtslol frank HIER_DIRECT/172.217.17.3 application/ocsp-response<br>137 192.168.100.121 TCP_MISS/200 823 POST http://ocsp.pki.goog/gtslol frank HIER_DIRECT/172.217.17.3 application/ocsp-response<br>138 192.168.100.121 TCP_TINNEL/200 20486 CONNECT fonts.gstatic.com:443 frank HIER_DIRECT/16.58.201.163 -<br>114 192.168.100.121 TCP_TINNEL/200 824 POST http://ocsp.ki.goog/gtslol frank HIER_DIRECT/16.58.201.163 -<br>114 192.168.100.121 TCP_TINNEL/200 824 POST http://ocsp.ki.goog/gtslol frank HIER_DIRECT/16.58.201.163 -<br>114 192.168.100.121 TCP_TINNEL/200 824 POST http://ocsp.ki.goog/gtslol frank HIER_DIRECT/172.217.17.3 application/ocsp-response<br>139 192.168.100.121 TCP_TINNEL/200 824 POST http://ocsp.ki.goog/gtslol frank HIER_DIRECT/172.217.17.3 application/ocsp-response<br>143 192.168.100.121 TCP_MISS/200 824 POST http://ocsp.ki.goog/gtslol frank HIER_DIRECT/172.217.17.3 application/ocsp-response<br>143 192.168.100.121 TCP_DISIS/200 824 POST http://ocsp.ki.goog/gtslol frank HIER_DIRECT/172.217.17.3 application/ocsp-response<br>192.168.100.121 TCP_DISIS/200 834 POST http://ocsp.ki.goog/gtslol frank HIER_DIRECT/172.217.17.3 application/ocsp-response<br>192.168.100.121 TCP_DISIS/200 834 POST http://ocsp.ki.goog |
| 1581626045.551<br>1581626045.551<br>1581626045.627<br>1581626045.627<br>1581626046.260                                                                                                    | 0 192.108.109.121 ICP_DENIED/403 414 GET http://www.marca.com/ irank HIER_NONE/- text/html<br>0 192.168.109.121 TCP_DENIED/403 N24 GET http://www.marca.com/ frank HIER_NONE/- text/html<br>0 192.168.109.121 TCP_MEM_HIT/200 13057 GET http://debian:3128/sqnd_internal-static/icons/SN.png_frank HIER_NONE/- image/png<br>0 192.168.109.121 TCP_MEM_HIT/200 13057 GET http://debian:3128/sqnd_internal-static/icons/SN.png_frank HIER_NONE/- image/png<br>0 192.168.109.121 TCP_MEM_HIT/200 13057 GET http://debian:3128/sqnd_internal-static/icons/SN.png_frank HIER_NONE/- image/png<br>0 192.168.109.121 TCP_DENIED/403 4118 GET http://debian:3128/sqnd_internal-static/icons/SN.png_frank HIER_NONE/-                                                                                                    |

De igual forma, podemos ver si se le permitió el acceso a un sitio, su hora, el usuario...

| l | franciscojesus@deblan: ~                                                                                                    |  |
|---|----------------------------------------------------------------------------------------------------|--|
| ĺ | rchivo Editar Ver Buscar Terminal Ayuda                                                                                                    |  |
|   | x81626116.218 83509 192.168.100.121 TCP TUNNEL/200 91207 CONNECT fonts.gstatic.com:443 frank HIER DIRECT/216.58.201.163 -<br>x81626116.221 83824 192.168.100.121 TCP⊤UNNEL/200 99282 CONNECT apis.google.com:443 frank HIER DIRECT/216.58.201.174 -                    |  |
| I | 81626116.221 84034 192.168.100.121 TCP TUNNEL/200 299663 CONNECT www.gstatic.com:443 frank HIER DIRECT/216.58.201.163 -<br>81626116 21 84037 102.168 100 121 TCP TUNNEL/200 S2663 CONNECT interventional frank HIER DIRECT/216.58.201.163                              |  |
| I | 36262116.221 0427 122.106.100.121 TCP_TUNNEL/200 99544 CONNECT consent.google.com.443 frank HIEK_DINECT/12.224 .<br>86262116.221 84338 192.168.100.121 TCP_TUNNEL/200 89544 CONNECT consent.google.com.443 frank HIEK_DINECT/12.63.82.211.46 -                         |  |
| I | .81626116.221 83824 192.168.109.121 TCP TUNNEL/200 99282 CONNECT apis.google.com:443 frank HIER DIRECT/216.58.201.174 -<br>81626116.221 84934 192.168.109.121 TCP TUNNEL/200 999630 CONNECT www.gstatic.com:443 frank HIER DIRECT/216.58.201.163 -                     |  |
| I | 81626116.221 84127 192.168.109.121 TCP TUNNEL/200 5764 CONNECT id.google.com/443 frank HIER DIRECT/172.217.16.227 - 81381 92 161 161 17CP TUNNEL/200 5764 CONNECT consent google.com/443 frank HIER DIRECT/216 58 211 46 -                                             |  |
| I | 81626116.225 85474 192.168.100.121 TCP_TNUEL/200 1232743 CONNECT Www.google.com/445 frank HIER DIRECT/172.217.16.228 -                                                                                                    |  |
|   | .81626116.225 85474 192.168.109.121 1CP TUNNEL/200 1232/43 CUNNECT www.googuec.com:443 frank HLR UIRECT/1/2.21/.16.228 -<br>81626116.227 86607 192.168.109.121 TCP TUNNEL/200 4534 CONNECT www.googuec.com:43 frank HLR UIRECT/1/2.21/.34.210.237.85 -                 |  |
|   | 81626116.227 86607 192.168.109.121 TCP TUNNEL/200 4534 CONNECT incoming telemetry.mozilla.org/1000 frank HIER DIRECT/34.210.237.85 - 81626116 227 8664 20 168 100 121 TCP TUNNEL/200 4534 CONNECT incoming telemetry.mozilla.org/443 trank HIER DIRECT/34.210.237.85 - |  |
| 1 | 81626116.227 86642 192.168.100.121 TCP TUNNEL/200 4534 CONNECT incoming telemetry.mozilta.org:443 frank HIER DIRECT/34.210.237.85 -                                                                                                    |  |

Podemos ver en el cache.log como se va llenando según lo vamos usando. Podemos ver como registro que hemos abierto el archivo.

|                                                     | franciscojesus@debian: ~                                        |
|-----------------------------------------------------|-----------------------------------------------------------------|
| Archivo Editar Ver Buscar Terminal Ayuda            |                                                                 |
| <pre>franciscojesus@debian:~\$ sudo cat /var/</pre> | og/squid/cache.log   tail -30                                   |
| 2020/02/13 21:41:46 kidl  With 65535 f1             | e descriptors available                                         |
| 2020/02/13 21:41:40 Kidl Initializing               |                                                                 |
| 2020/02/13 21:41:40 KIUI DNS SOCKEL CO              |                                                                 |
| 2020/02/13 21:41:40 Kid1  Mdding namese             | areu ar 0.0.0.0, FD 0                                           |
| 2020/02/13 21:41:46 kidl helper0penSer              | verse Starting 0/20 'basic ness auth' processes                 |
| 2020/02/13 21:41:46 kid11 helper0penSer             | ers: No 'basic rosa auth' processes needed.                     |
| 2020/02/13 21:41:46 kid1  Logfile: open             | ng log daemon:/var/log/squid/access.log                         |
| 2020/02/13 21:41:46 kid1  Logfile Daemon            | : opening log /var/log/squid/access.log                         |
| 2020/02/13 21:41:46 kid1 Logfile: open              | ng log daemon:/var/log/squid/access.log                         |
| 2020/02/13 21:41:46 kid1 Logfile Daemo              | : opening log /var/log/squid/access.log                         |
| 2020/02/13 21:41:46 kid1 Local cache d              | gest enabled; rebuild/rewrite every 3600/3600 sec               |
| 2020/02/13 21:41:46 kid1  Store logging             | disabled                                                        |
| 2020/02/13 21:41:46 kid1  Swap maxSize              | + 262144 KB, estimated 20164 objects                            |
| 2020/02/13 21:41:46 kid1 Target number              | of buckets: 1008                                                |
| 2020/02/13 21:41:46 kid1  Using 8192 St             | re buckets                                                      |
| 2020/02/13 21:41:46 Kidi Max Mem Size               |                                                                 |
| 2020/02/13 21:41:40 Kidi Max Swap size              | UNB                                                             |
| 2020/02/13 21:41:40 Kidl Ostny Least L              | au store un setestion                                           |
| 2020/02/13 21:41:40 kidl Finished load              | ne MTMF types and icons                                         |
| 2020/02/13 21:41:47 kid11 HTCP Disabled             |                                                                 |
| 2020/02/13 21:41:47 kid1  Pinger socket             | opened on FD 15                                                 |
| 2020/02/13 21:41:47 kidl  Squid plugin (            | odules loaded: 0                                                |
| 2020/02/13 21:41:47 kid1 Adaptation su              | port is off.                                                    |
| 2020/02/13 21:41:47 kid1 Accepting HTT              | Socket connections at local=[::]:3128 remote=[::] FD 13 flags=9 |
| 2020/02/13 21:41:47  pinger: Initialisi             | g ICMP pinger                                                   |
| 2020/02/13 21:41:47 pinger: ICMP socke              | opened.                                                         |
| 2020/02/13 21:41:47  pinger: ICMPv6 soc             | et opened                                                       |
| 2020/02/13 21:41:4/ kid1 storeLateRele              | se: released 0 objects                                          |
| Tranciscolesus@depian:~\$                           |                                                                 |

De igual manera, podemos ver a las web que se accedieron sin mucha información.

| franciscojesus@debian: ~                                                                                |
|----------------------------------------------------------------------------------------------------|
| Archivo Editar Ver Buscar Terminal Ayuda                                                                |
| 2020/02/13 21:39:03 kid1 storeDirWriteCleanLogs: Starting                                               |
| 2020/02/13 21:39:03 klol Finished. Wrote 0 entries.                                                     |
| 2020/02/15 21:39:03 Kini   Took 0.00 seconds ( 0.00 entries/sec).                                       |
| CPU Usage: 1.180 seconds = 0.164 User + 1.016 sys                                                       |
| Maximum Resident Size: 132328 KB                                                                        |
| Page faults with physical 1/0: 0                                                                        |
| 2020/02/13 21:39:03 Kidil Logfile: closing log daemon://war/log/sqlld/access.log                        |
| 2020/02/15 21:59:05 KH1 Logfite Daemon: ctoSing tog daemon:/Var/tog/squid/access.tog                    |
| 2020/02/15 21:39:05 Ktol Logille: closing tog daemon://war/tog/sqlub/access.tog                         |
| 2020/02/13 21:30:03 kidl Dogo ED UNSTADTED 6 DNS Socket TD/6                                            |
| 2020/02/13 21:30:03 kidl Open FD READ/WRITE & BDS Socket IPV/                                           |
| 2020/02/13 21:30:03 kidl open FD INSTRETE 0 DFC INTY STREAM Parent                                      |
| 2020/02/13 21:30:03 kidl Open FD UNSTARTED 11 IPC UNIX STREAM Parent                                    |
| 2020/02/13 21:39:03 kidl 0 open ED READ/WRITE 14 hosic nosa auth #1                                     |
| 2020/02/13 21:39:03 kidl Open FD READ/WRITE 23 Idle server: 216.58.204.147:80/www.jesgregorioprieto.com |
| 2020/02/13 21:39:03 kid1 Open FD READ/WRITE 25 Idle server: 216.58.204.147:80/www.iesgregorioprieto.com |
| 2020/02/13 21:39:03 kid1 Open FD READ/WRITE 27 Idle server: 216.58.204.147:80/www.iesgregorioprieto.com |
| 2020/02/13 21:39:03 kid1 Open FD READ/WRITE 35 Idle server: 173.194.222.94:80/csi.gstatic.com           |
| 2020/02/13 21:39:03 kid1 Squid Cache (Version 3.5.23): Exiting normally.                                |
| 2020/02/13 21:41:46 kid1 Set Current Directory to /var/spool/squid                                      |
| 2020/02/13 21:41:46 kid1 Starting Squid Cache version 3.5.23 for x86 64-pc-linux-gnu                    |
| 2020/02/13 21:41:46 kid1 Service Name: squid                                                            |
| 2020/02/13 21:41:46 kid1  Process ID 919                                                                |
| 2020/02/13 21:41:46 kid1  Process Roles: worker                                                         |
| 2020/02/13 21:41:46 kidl  With 65535 file descriptors available                                         |

#### - Autenticación de usuarios.

Es muy útil el poder establecer un sistema de autenticación para poder acceder hacia Internet, pues esto permite controlar quienes si y quienes no accederán a Internet sin importar desde que máquina de la red local lo hagan. Sera de modo tal que tendremos un doble control, primero por dirección IP y segundo por nombre de usuario y contraseña.

Se requerirá la creación previa de un archivo que contendrá los nombres de usuarios y sus correspondientes contraseñas (cifradas). El archivo puede localizarse en cualquier lugar del sistema, con la única condición que sea asequible para el usuario squid.

| Archivo Editar Ver Buscar Terminal Ayuda                                           |  |
|------------------------------------------------------------------------------------|--|
| root@debian:/var/log/squid# touch /etc/squid/claves<br>root@debian:/var/log/squid# |  |

Salvo que vaya a utilizarse un guion a través del servidor web para administrar las contraseñas, como medida de seguridad, este archivo debe tener atributos de lectura y escritura sólo para el usuario squid:

![](_page_8_Figure_2.jpeg)

A continuación, deberemos dar de alta las cuentas que sean necesarias, utilizando el mandato htpasswd -mismo que viene incluido en el paquete httpd-2.0.x-. Si no lo tenemos, deberemos instalar Apache2.

franciscojesus@debian: ~

Archivo Editar Ver Buscar Terminal Ayuda root@debian:/etc/squid# htpasswd /etc/squid/claves franciscojesus New password: Re-type new password: Adding password for user franciscojesus root@debian:/etc/squid#

Podemos ver el contenido del fichero.

| Archivo                       | Editar                     | Ver                      | Buscar                       | Terminal              | Ayuda                                   |
|-------------------------------|----------------------------|--------------------------|------------------------------|-----------------------|-----------------------------------------|
| root@de<br>francis<br>root@de | bian:/<br>cojesu<br>bian:/ | 'etc/<br>is:\$a<br>'etc/ | squid#<br>pr1\$KP#<br>squid# | cat /eto<br>4K/zC\$D4 | c/squid/claves<br>4AxPl6ksXgtTsTfPXnra/ |

Todas las cuentas que se den de alta de este modo son independientes a las ya existentes en el sistema. Al dar de alta una cuenta o cambiar una contraseña lo estará haciendo EXCLUSIVAMENTE para el acceso al servidor Proxy. Las cuentas son independientes a las que se tengan existentes en el sistema como serían shell, correo y Samba.

Ahora iremos al archivo de configuración de squid (squid.conf). Lo siguiente será especificar qué programa de autenticación se utilizará. Buscaremos la sección que corresponde a la etiqueta auth\_param basic program. De modo predeterminado esta opción viene desactivada. Consideraremos que basic\_ncsa\_auth se localiza en /usr/lib/squid/basic\_ncsa\_auth, añadiremos lo siguiente:

![](_page_9_Picture_1.jpeg)

/usr/lib/squid/basic\_ncsa\_auth corresponde a la localización del programa para autenticar y especificando como argumento el archivo/etc/squid/claves, el cual corresponde al que contiene los nombres de usuario y sus respectivas contraseñas.

Deberemos especificar una lista de control de acceso denominada passwd la cual se configurará para utilizar de modo obligatorio la autenticación para poder acceder a Squid. Debe localizarse la sección de Listas de Control de Acceso y añadirse la siguiente línea.

| Abrir 🔻                                             | *squid.conf<br>/etc/squid |
|-----------------------------------------------------|---------------------------|
| aci sate_ports port 21 # ttp                        |                           |
| acl Safe_ports port 443  # https                    |                           |
| acl Safe_ports port 70  # gopher                    |                           |
| acl Safe_ports port 210  # wais                     |                           |
| acl Safe ports port 1025-65535 # unregistered ports |                           |
| acl Safe_ports port 280  # http-mgmt                |                           |
| acl Safe_ports port 488                             |                           |
| acl Safe ports port 591 # filemaker                 |                           |
| acl Safe ports port 777  # multiling http           |                           |
| acl CONNECT method CONNECT                          |                           |
|                                                     |                           |
| act all Sic 0.0.0.0/0                               |                           |
| act manager proto cache object                      |                           |
|                                                     |                           |
|                                                     |                           |
| acl localnet arc 102 168 100 0/24                   |                           |
| acl password provy auth REGUIRED                    |                           |
| act password proxy_auth hegother                    |                           |
|                                                     |                           |
|                                                     |                           |

Procederemos entonces a modificar la regla de control de accesos que ya se tenía para permitir el acceso a Internet. Ahora, añadiremos passwd, la definición de la Lista de Control de Acceso que requiere utilizar contraseña a la regla actual, de modo que quede como se muestra a continuación.

![](_page_9_Picture_6.jpeg)

Reiniciaremos Squid.

| franciscojesus@debian: ~                                                                                                    |
|----------------------------------------------------------------------------------------------------|
| Archivo Editar Ver Buscar Terminal Ayuda                                                                                                    |
| <pre>root@debian:/etc/squid# service squid restart root@debian:/etc/squid# service squid status soud.service - LSB: Squid HTTP Proxy version 3.x Loaded: loaded (/etc//init.d/squid; generated; vendor preset: enabled) Active: active (running) since Thu 2020-02-13 20:21:00 CET; 3s ago Docs: man:systemd-sysv-generator(8) Process: 2097 ExecStomp&gt;/etc//init.d/squid stop (code=exited, status=0/SUCCESS) Process: 3023 ExecStart=/etc/squid.start (code=exited, status=0/SUCCESS) Process: 3023 ExecStart=/etc/init.d/squid start (code=exited, status=0/SUCCESS) Process: 3023 ExecStart=/etc/squid.service</pre>                                                                                                    |
| <pre>feb 13 20:21:00 debian squid[3023]: 2020/02/13 20:21:00  WARNING: You should probably remove '127.0.0.1' from the ACL named 'localhost' feb 13 20:21:00 debian squid[3023]: 2020/02/13 20:21:00  WARNING: because of this '127.0.0.0/8' is ignored to keep splay tree searching predictable feb 13 20:21:00 debian squid[3023]: 2020/02/13 20:21:00  WARNING: You should probably remove '127.0.0.1' from the ACL named 'localhost' feb 13 20:21:00 debian squid[3023]: 2020/02/13 20:21:00  WARNING: You should probably remove '127.0.0.1' from the ACL named 'localhost' feb 13 20:21:00 debian squid[3023]: Squid Parent: will start 1 kids feb 13 20:21:00 debian squid[3063]: Squid Parent: (squid-1) process 3065 started feb 13 20:21:00 debian systemd[1]: squid.service: PID file /var/run/squid.pid not readable (yet?) after start: No such file or directory feb 13 20:21:00 debian systemd[1]: squid.service: Supervising process 3065 which is not our child. We'll most likely not notice when it exits. feb 13 20:21:00 debian systemd[1]: Started LSB: Squid HTTP Proxy version 3.x. root@debian:/etc/squid#</pre> |

- Filtros web mediante listas de control de acceso.

Una vez realizado esto, crearemos unas reglas para denegar el acceso a webs que nosotros queramos.

Podemos restringir web por expresiones regulares. Lo primero que haremos es definir un archivo en el que crear la lista de expresiones regulares.

![](_page_10_Figure_5.jpeg)

Ahora editaremos el archivo de configuración de squid. Añadiremos una lista de control, denominada expreg-denegadas, de acceso tipo url\_regex (expresiones regulares del URL), que defina la lista en el archivo /etc/squid/listas/expreg-denegadas.

|                                  | Abrir 👻 🖪                                                                                                    |                                                                                           |  |
|----------------------------------|----------------------------------------------------------------------------------------------------|-------------------------------------------------------------------------------------------|--|
| ac<br>ac<br>ac<br>ac<br>ac<br>ac | : Same_ports port 1025-0553:<br>:1 Safe_ports port 280<br>:1 Safe_ports port 488<br>:1 Safe_ports port 591<br>:1 Safe_ports port 777<br>:1 CONNECT method CONNECT | # Unregisteren ports<br># http-mgmt<br># gss-http<br># filemaker<br># multiling http      |  |
| ac<br>ac<br>ac                   | l all src 0.0.0.0/0<br>l manager proto cache_objec<br>l localhost src 127.0.0.1/8                                                                                 |                                                                                           |  |
| ac<br>ac                         | cl localnet src 192.168. <mark>100.</mark><br>Cl password proxy_auth REQUI                                                                                        | /24<br>ED                                                                                 |  |
| ас<br>                           | l expreg-denegadas url_rege                                                                                                    | "/etc/squid/listas/expreg-denegadas"                                                      |  |
| # # #                            | TAG: proxy_protocol_access<br>Determine which clien<br>information regarding                                                                                      | proxies can be trusted to provide correct<br>real client IP address using PROXY protocol. |  |
| #                                | Requests may pass thro                                                                                                    | ugh a chain of several other proxies                                                      |  |

A continuación, especificaremos una Regla de Control de Acceso existente agregando con un símbolo de ! que se denegará el acceso a la Lista de Control de Acceso denominada expregdenegadas.

\*squid.conf

La regla anterior permite el acceso a la Lista de Control de Acceso denominada localnet, pero le niega el acceso a todo lo que coincida con lo especificado en la Lista de Control de Acceso denominada expreg-denegadas.

![](_page_11_Picture_3.jpeg)

Lo siguiente que haremos ahora es enseñar como realizar lo mismo, pero con dominio. Crearemos un archivo con los dominios a guardar.

![](_page_11_Picture_5.jpeg)

Se pueden definir también niveles de dominios superiores o subdominio (o una mezcla de todo).

| Actividades 📳 Editor de textos 🔫 | jue 20:39                                      |
|----------------------------------|------------------------------------------------|
| Abrir 👻 🖪                        | <b>dominios-denegados</b><br>/etc/squid/listas |
| .facebook.com                    |                                                |
| www.twitter.com                  |                                                |
| ptus.googte.com                  |                                                |
| xxx                              |                                                |
| . XYZ                            |                                                |

Volvemos a editar el archivo de configuración de squid. Añada una lista de control, denominada dominios-denegados, de acceso tipo dstdomain (dominios de destino), que defina a la lista en el archivo /etc/squid/listas/dominios-denegados.

| Abrir 👻 🖪                                                                                                    |                                                                                      | squid.conf<br>/etc/squid |
|----------------------------------------------------------------------------------------------------|--------------------------------------------------------------------------------------|--------------------------|
| act Safe_ports port 1025-05355<br>act Safe_ports port 280<br>act Safe_ports port 488<br>act Safe_ports port 591<br>act Safe_ports port 777<br>act CONNECT method CONNECT | # Unregistered ports<br># http.mgmt<br># gss.http<br># filemaker<br># multiling http |                          |
| acl all src 0.0.0.0/0<br>acl manager proto cache object<br>acl localhost src 127.0.0.1/8                                                                                 |                                                                                      |                          |
| acl localnet src 192.168. <mark>100.</mark> 0,<br>acl password proxy_auth REQUIRE                                                                                        | /24<br>ED                                                                            |                          |
| acl expreg-denegadas url regex<br>acl dominios-denegados dstdoma:                                                                                                    | "/etc/squid/listas/expreg-denegadas"<br>in "/etc/squid/listas/dominios-denegados"    |                          |
| # TAC, provy protocol accord                                                                                                    |                                                                                      |                          |

Añadiremos una regla de control de acceso que deniegue el acceso a sitios que estén incluidos en la lista de dominios.

![](_page_12_Picture_3.jpeg)

Una vez realizado esto reiniciamos squid y verificamos que funciona.

![](_page_12_Picture_5.jpeg)

Asimismo, demuestre la funcionalidad de dicho servidor proxy en un escenario creado mediante la configuración de un cliente Proxy en GNU/Linux y un cliente Proxy en Windows.

Lo primero que haremos es iniciar una máquina Windows 10. Vamos a *Configuración*  $\rightarrow$  *Red e Internet.* 

![](_page_13_Picture_2.jpeg)

Vamos a Proxy y configuramos el servidor proxy nuestro. Pulsaremos en *guardar* y puede parecer que no hace nada, pero realmente lo guarda.

| ← Configuración   |                                                                                                    |
|-------------------|----------------------------------------------------------------------------------------------------|
| 🔅 RED E INTERNET  |                                                                                                    |
| Modo avión        | Detectar la configuración automáticamente                                                                                                    |
| Uso de datos      | Activado                                                                                                    |
| VPN               | Desactivado                                                                                                    |
| Acceso telefónico | Dirección de script                                                                                                    |
| Ethernet          |                                                                                                    |
| Proxy             | Guardar                                                                                                    |
| •                 | Configuración manual del proxy                                                                                                    |
|                   | Usa un servidor proxy para conexiones Ethernet o Wi-Fi. Esta configuración no se aplica a conexiones VPN.                                         |
|                   | Usar servidor proxy Activado                                                                                                    |
|                   | Dirección Puerto<br>192.168.100.129 3128                                                                                                    |
|                   | Usar el servidor proxy excepto para direcciones que empiecen con<br>las siguientes entradas. Usa el punto y coma () para separar las<br>entradas. |
|                   | No usar el servidor proxy para direcciones locales (intranet)                                                                                     |
|                   | Guardar                                                                                                    |

Si entramos en *Edge* vemos como nos pide usuario y contraseña como configuramos en el Proxy Squid.

| - pidgin.im × +                                  |                                                                                                    |     |   | - | σ | × |
|--------------------------------------------------|----------------------------------------------------------------------------------------------------|-----|---|---|---|---|
| $\leftarrow$ $\rightarrow$ X   pidgin.im/install |                                                                                                    | □ ☆ | = | N | ۵ |   |
|                                                  | Moreunit láge<br>Microsoft Edge<br>Il servidor 192 MB 100 129 está soliciando su nombre de usuano y contraveña. El servidor<br>informa que es de Squid prosp-caching web server.<br>Panciscojesus<br>franciscojesus<br>recordar mis credenciales<br>Microptar |     |   |   |   |   |

Nos lo pedirá en cualquier navegador que usemos.

| ⊗ https://www.google.com/searchi × +      |                                                                                         | - |
|-------------------------------------------|-----------------------------------------------------------------------------------------|---|
| ← → C Q. Busca Google o introduce una URL |                                                                                         | ¥ |
| Aplicaciones                              | Iniciar sesión                                                                          |   |
| ZTal vez quieres ir a http://hola/?       | El proxy http://192.168.100.1293128 requiere un nombre de usuario y una<br>contrate/la. |   |
|                                           | Tu conexión con este sitio web no es privada                                            |   |
|                                           | Nombre de usuario franciscojesus                                                        |   |
| _                                         | Contraseña                                                                              |   |
|                                           | Bairdar septim                                                                          |   |

En caso de poner bien el usuario y contraseña vemos como podremos navegar.

![](_page_14_Picture_4.jpeg)

No podemos entrar en páginas web bloqueadas. Vemos como nos muestra un error Squid.

| S ERROR: El URL solicitado no se h x +                                                                                                    |
|----------------------------------------------------------------------------------------------------|
| ← → C O No es seguro   marca.com                                                                                                    |
| III Aplicaciones                                                                                                    |
| ERROR<br>El URL solicitado no se ha podido conseguir                                                                                                    |
| Se encontró el siguiente error al intentar recuperar la dirección URL: <u>http://www.marca.com/</u>                                                                                                    |
| ACCESO URENEGADO                                                                                                    |
| La computación de curios de acceso entra que su soluciou sea perimida en este momento, non ravo, pongase en curicado con su provedor de servicios si cree que esto es incorrecto.<br>En administración de curios de acceso estra que su soluciou sea perimida en este momento, non ravo, pongase en curicado con su provedor de servicios si cree que esto es incorrecto. |
|                                                                                                    |
| Generado Thu, 13 Feb 2020 20:26:05 GMT por debian (squid/3.5.23)                                                                                                    |
|                                                                                                    |
| S EKROR: El URL solicitado no se hi X +                                                                                                    |
| $\leftarrow$ $\rightarrow$ C $($ $@$ No es seguro $ $ otrositioindeseable.com                                                                                                    |
| III Aplicaciones                                                                                                    |
| El URL solicitado no se ha podido conseguir                                                                                                    |
| Se encontró el siguiente error al intentar recuperar la dirección URL: http://otrositioindeseable.com/                                                                                                    |
| Acceso Denegado                                                                                                    |
| La configuración de control de acceso evita que su solicitud sea permitida en este momento. Por favor, póngase en contacto con su proveedor de servicios si cree que esto es incorrecto.                                                                                                    |
| Su administrador del caché es <u>webmaster</u> .                                                                                                    |
| Generado Thu. 13 Feb 2020 20:26:57 GMT por debien (squid/3.5.23)                                                                                                    |

En caso de ser un error no reconocido (por ejemplo, bloquear página web HTTPS, Squid no mostrará un error pero no dejará acceder).

| Ø es−es_facebook.com × +                                 |                                                                                      | - σ ×         |
|----------------------------------------------------------|--------------------------------------------------------------------------------------|---------------|
| $\leftrightarrow$ $\rightarrow$ C (i) es-es-facebook.com |                                                                                      | ☆ \varTheta : |
| Aplicaciones                                             |                                                                                      |               |
|                                                          |                                                                                      |               |
|                                                          |                                                                                      |               |
|                                                          |                                                                                      |               |
|                                                          |                                                                                      |               |
|                                                          |                                                                                      |               |
|                                                          |                                                                                      |               |
|                                                          | No se puede acceder a este sitio web                                                 |               |
|                                                          | Es posible que la página web https://es-es.facebook.com/ esté temporalmente inactiva |               |
|                                                          | o que se haya trasladado definitivamente a otra dirección.                           |               |
|                                                          | ERF_TURNEL_CONNECTION_FAILED                                                         |               |
|                                                          |                                                                                      |               |
|                                                          |                                                                                      |               |

Podemos ver como funciona también las expresiones regulares (bloquea la palabra mp3).

| S ERROR: El URL solicitado no se h: x +                                                                                                    |
|----------------------------------------------------------------------------------------------------|
| ← → C O No es seguro   mp3-youtube.download/es/your-converter                                                                                                    |
| III Aplicationes                                                                                                    |
|                                                                                                    |
| ERROR                                                                                                    |
| El URL solicitado no se ha podido conseguir                                                                                                    |
|                                                                                                    |
| Se encontró el siguiente error al intentar recuperar la dirección URL: http://moja-voutube.download/es/vour-converter                                                                    |
| Acceso Denegado                                                                                                    |
| La configuración de control de acceso evita que su solicitud sea permitida en este momento. Por favor, póngase en contacto con su proveedor de servicios si cree que esto es incorrecto. |
| Su administrador del caché es <u>webmaste</u> r.                                                                                                    |
|                                                                                                    |
| Generals Thu, 11 Aeb 2020 20.2802 OVIT por debien (copid 3.32)                                                                                                    |
|                                                                                                    |
|                                                                                                    |
|                                                                                                    |
|                                                                                                    |

Podremos acceder a web que se nos permite.

![](_page_16_Picture_1.jpeg)

En caso de que queramos definir un idioma específico para los errores, podemos ponerlo en español exclusivamente, de lo contrario, Squid intentará ver que idioma usar desde el navegador del usuario.

![](_page_16_Picture_3.jpeg)

En Ubuntu vamos a la configuración de la red y luego a Proxy de red. Entramos a configurarlo.

| Q Configuración     | Red                   |           |
|---------------------|-----------------------|-----------|
| 🔋 Inalámbrica       |                       |           |
| Bluetooth           | Cableado              | +         |
| Fondo de escritorio | Conectado - 1000 Mb/s |           |
| Dock                | VPN                   | +         |
| Notificaciones      | VPN «FRAN»            |           |
| Q Buscar            | VPN «VPN-A-IESGP»     |           |
| Región e idioma     |                       |           |
| Acceso universal    | Proxy de la red       | Apagado 🔯 |
| 🕼 Cuentas en línea  |                       |           |
| Privacidad          |                       |           |
| Compartir           |                       |           |
| 🗘 Sonido            |                       |           |
| 🕼 Energía           | /                     |           |
| 🗗 Red               |                       |           |
| रे Dispositivos     |                       |           |
| 🛙 Detalles 💦 🗲      |                       |           |

Pondremos la IP del servidor y su puerto configurado.

| 1 | <b>8</b> E | luetooth           |              | Ca                  | Dieadu             |     |      |   |   | ( <b>T</b> ) |  |  |
|---|------------|--------------------|--------------|---------------------|--------------------|-----|------|---|---|--------------|--|--|
| Q | 2 F        | ondo de escritorio |              |                     | Conectado - 1000 M | b/s |      |   |   |              |  |  |
| Q |            | Dock               |              |                     | Proxy de la red    |     |      |   | ( | 2 +          |  |  |
|   | A N        | Notificaciones     |              | O Automático        |                    |     |      |   |   |              |  |  |
| • | Q 8        | Buscar             |              | Manual Desactivado  |                    |     |      |   |   | 00           |  |  |
| 2 | C F        | Región e idioma    |              |                     |                    |     |      |   |   | iipo.        |  |  |
| • | <b>D</b> A | Acceso universal   | 2<br>Detalle | Proxy para HTTP     | 192.168.100.129    |     | 3128 | - | + |              |  |  |
|   | Ds c       | Cuentas en línea   | Decalle      | Proxy para HTTPS    | 192.168.100.129    |     | 3128 |   | + |              |  |  |
|   | ll P       | Privacidad         | S S          | Proxy para FTP      |                    |     | 0    |   | + |              |  |  |
|   | < 0        | Compartir          | Cont         | Servidor socks      |                    |     | 0    |   | + | ога          |  |  |
|   | () s       | ionido             |              | Ignorar anfitriones |                    |     |      |   |   |              |  |  |
| 1 | 3e e       | nergía             |              | -                   | _                  | -   | -    |   | - |              |  |  |
| 5 | 27 F       |                    |              |                     |                    |     |      |   |   |              |  |  |
|   | ÷ (        | Dispositivos       | >            |                     |                    |     |      |   |   |              |  |  |

Podemos ver, igual que antes, que con cualquier navegador que entremos nos pedirá el usuario y contraseña.

| A Problema al cargar la pili 🗙 | +                                                                                                    |       |          |
|--------------------------------|----------------------------------------------------------------------------------------------------|-------|----------|
| (←) → ℃ ŵ                      | 0 ittps://www.google.com/searchitclient=ubuntu&channel=fs&q=marca≤=utf-&                                                                                                    | … ⊠ ☆ | III\ 🖾 🤇 |
|                                | Identificación requerida       C         El proxy moz-proxy/192.168.100.129.3128 solicita un nombre de usuario y una contraseña. El sito dice: "Squid proxy-caching web server"       Nombre de usuario: "Contraseña: Contraseña: Contraseña: Contraseña: Contraseña: Cancelar         Use el administrador de contraseñas para recordar esta contraseña.       Cancelar         Aceptar       Reintentar |       |          |

En caso de entrar en una web no permitida la bloqueará mostrando una página de error de Squid como antes.

![](_page_17_Picture_5.jpeg)

Vemos como también funciona correctamente las expresiones regulares bloqueando la palabra wii.

|                                                                                                    | ERROR: El URL solicitado no se ha podido conseguir - Mozilla Firefox                                                                                                    |
|----------------------------------------------------------------------------------------------------|----------------------------------------------------------------------------------------------------|
| ERROR: El URL solicitado no 🗙 🕂                                                                                  |                                                                                                    |
| (←) → ♂ ŵ                                                                                                    | 0 🔏 wii-es.com                                                                                                    |
| ERROR<br>El URL solicita                                                                                         | do no se ha podido conseguir                                                                                                    |
| Se encontró el siguiente error al intentar<br><b>Acceso Denegado</b><br>La configuración de control de acceso ev | recuperar la dirección URL: <u>http://wii-es.com/</u><br>ita que su solicitud sea permitida en este momento. Por favor, póngase en contacto con su proveedor de servicios si cree que esto es incorrecto. |
| Su administrador del caché es webmaste                                                                           | ¢                                                                                                    |
| Generado Thu, 13 Feb 2020 20:34:38 GMT por debia                                                                 | n (oquid(3.5.23)                                                                                                    |

Podremos entrar en Webs permitidas desde el Proxy correctamente.

![](_page_18_Picture_3.jpeg)

## Conclusión

La práctica me ha entretenido mucho, me ha gustado aprender las opciones que ofrece Squid y lo útil que puede ser. He aprendido bastante sobre Squid y sobre todo algunas cosas avanzadas. Me parece que los proxys pueden ser fundamentales en las empresas, no solo como cache, si no con opciones como solo permitir las webs de la red interna o controlar lo que hacen y acceden los usuarios como hemos podido ver accediendo a los logs de Squid. Aparte de esto, he aprendido otro método más para no permitir que todos los usuarios puedan salir a internet sin usuario y contraseña en caso de que lo tengamos configurado en el proxy Squid (me lo pedía para todo, incluso para aplicaciones que requieren conexión a internet como One Drive). Otra cosa que me sorprendió de Squid es la manera de crear ACL, al final la sintaxis es distinta, pero sigue una configuración global que hemos visto en otros sitios cuando hemos configurado ACL.